# ขั้นตอนการรายงานผลการประเมินมาตรฐานวิชาชีพ ปีการศึกษา 2563 ของ<u>สถานศึกษาในสังกัด</u>สำนักงานคณะกรรมการการอาชีวศึกษา

กระบวนการเข้าใช้งานระบบคลังเครื่องมือประเมินมาตรฐานวิชาชีพ ระดับชาติ เพื่อรายงานผลการประเมินมาตรฐานวิชาชีพ ปีการศึกษา 2563

## ≽ ขั้นตอนการเข้าสู่หน้าเวบไซต์

พิมพ์ลิงค์ http://bsq.vec.go.th/ ลงในช่องค้นหา แล้วกด Enter ดังภาพ

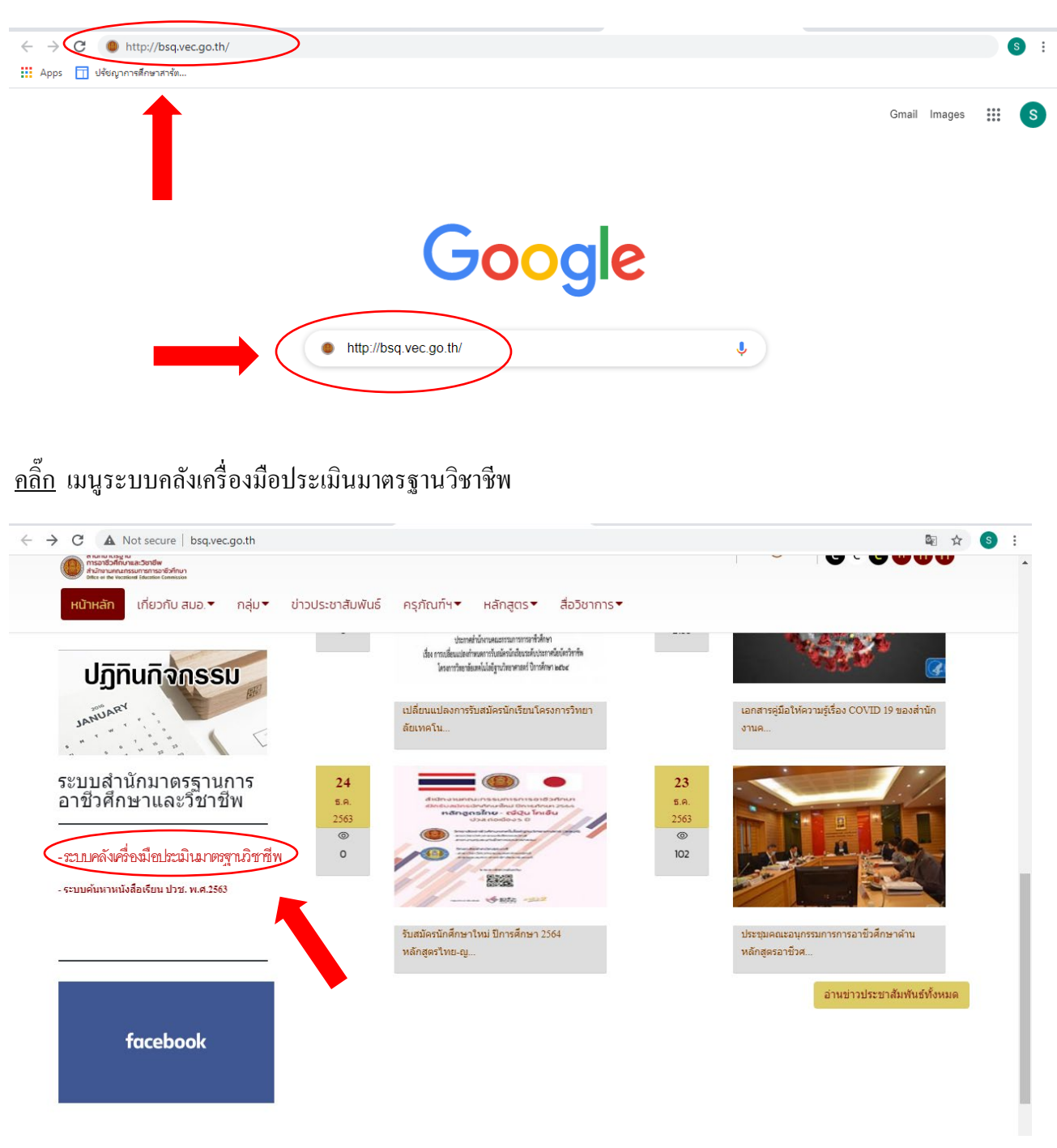

งั้นตอนการเข้าใช้งานระบบคลังเครื่องมือประเมินมาตรฐานวิชาชีพ ระดับชาติ เพื่อรายงานผลการประเมินมาตรฐานวิชาชีพของ<u>สถานศึกษาในสังกัด</u> สอศ. ปีการศึกษา 2563

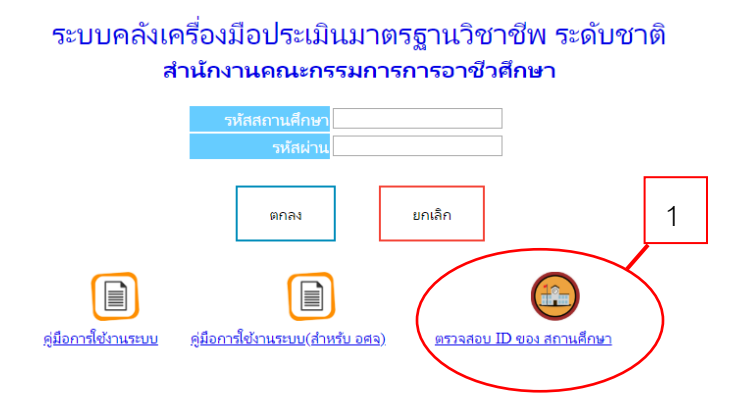

- 1. เข้าตรวจสอบรหัสผู้ใช้ และ รหัสผ่าน ที่ตำแหน่งคังรูป
- 2. ความหมายของสัญลักษณ์บนหน้าจอที่สำคัญ

2.1 User ID ( รหัสสถานศึกษา )ใช้สำหรับ กรอกเพื่อเข้าใช้งานสำหรับสถานศึกษา

2.2 Password (รหัสผ่าน) ใช้สำหรับ กรอกเพื่อเข้าใช้งานสำหรับสถานศึกษา <u>โดยรหัสผ่านจะเป็นรหัสเดียวกันกับที่**สถานศึกษาเคยเข้าใช้งาน** กรณีลงทะเบียนข้อมูลนักเรียน สาขาวิชา <u>สาขางาน</u></u>

2.3 สถานะสถานศึกษา หมายถึง สถานศึกษานั้นใด้รับเลือกเป็น อศก. / อศจ. ซึ่งหากสถานศึกษาใดเป็นอศก. / อศจ. จะมีสิทธิเข้าใช้ส่วนเพิ่มเดิมของอศก. / อศจ.

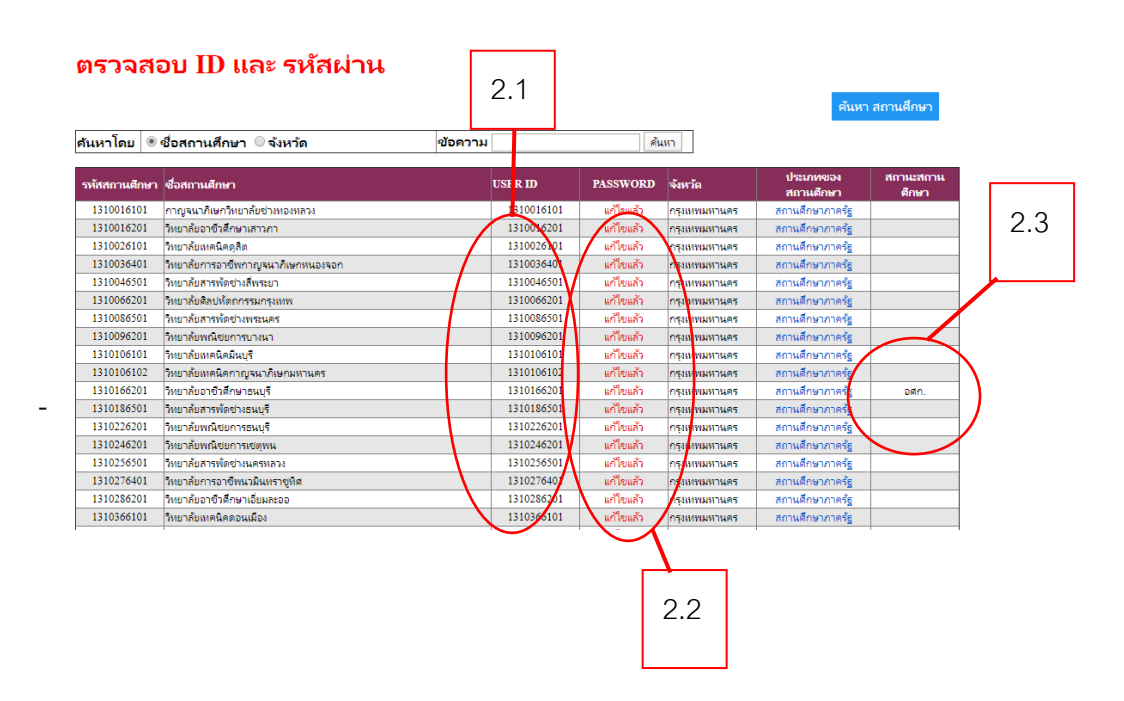

### 3. ค้นหาสถานศึกษา

- 3.1 เลือกรูปแบบการค้นหา โดยสามารถเลือกได้ 2 แบบ คือ ค้นจาก ชื่อสถานศึกษา หรือชื่อจังหวัด
- 3.2 พิมพ์ข้อความ (หรือบางส่วนของข้อความ) ที่สำคัญ เพื่อการค้นหา
- 3.3 กดปุ่มก้นหาแถ้ว ตรวจผลตาม กู่มือลำดับที่ 2 กวามหมายของสัญลักษณ์บนหน้าจอที่สำคัญ

| ตรวจส<br>ศันหาโดย<br>ค้นหาจาก จังหว่ | อบ ID และ รหัสผ่าน<br>ชื่อสถานศึกษา © จังหวัด 3.1<br>๗ คำค้นหาคือ จันหบุรี | 3.2        | ดันห      | 3.3      | คันห                   | ค้นหา สถานศึกษา    |  |  |
|--------------------------------------|----------------------------------------------------------------------------|------------|-----------|----------|------------------------|--------------------|--|--|
| รหัสสถานศึกษา                        | ชื่อสถานศึกษา                                                              | USER ID    | PASSWORD  | จังหวัด  | ประเภทของ<br>สถานศึกษา | สถานะสถาน<br>ศึกษา |  |  |
| 1322016101                           | วิทยาลัยเทคนิคจันทบุรี                                                     | 1322016101 | แก้ไขแล้ว | จันทบุรี | สถานศึกษาภาครัฐ        | ରମ୍ଭ କ.            |  |  |
| 1322016501                           | วิทยาลัยสารพัดช่างจันทบุรี                                                 | 1322016501 | แก้ไขแล้ว | จันทบุรี | สถานศึกษาภาครัฐ        |                    |  |  |
| 1322076401                           | วิทยาลัยการอาชีพสอยดาว                                                     | 1322076401 | แก้ไขแล้ว | จันทบุรี | สถานศึกษาภาครัฐ        |                    |  |  |
| 1322096401                           | วิทยาลัยการอาชีพนายายอาม                                                   | 1322096401 | แก้ไขแล้ว | จันทบุรี | สถานศึกษาภาครัฐ        |                    |  |  |
| pri0000143                           | วิทยาลัยเทคโนโลยีจันทบุรี                                                  | pri0000143 | แก้ไขแล้ว | จันทบุรี | สถานศึกษาเอกชน         |                    |  |  |
| pri0000144                           | วิทยาลัยเทคโนโลยีตากสินบริหารธุรกิจ                                        | pri0000144 | แก้ไขแล้ว | จันทบุรี | สถานศึกษาเอกชน         |                    |  |  |
| pri0000145                           | วิทยาลัยอาชีวศึกษาออมสินอุปถัมภ์                                           | pri0000145 | แก้ไขแล้ว | จันทบุรี | สถานศึกษาเอกชน         |                    |  |  |

4. กลับไปที่หน้า Login กรอกรหัสสถานศึกษาของตนเอง และ รหัสผ่าน คังรูป จากนั้นกคปุ่มตกลง

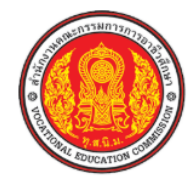

### ระบบคลังเครื่องมือประเมินมาตรฐานวิชาชีพ ระดับชาติ สำนักงานคณะกรรมการการอาชีวศึกษา

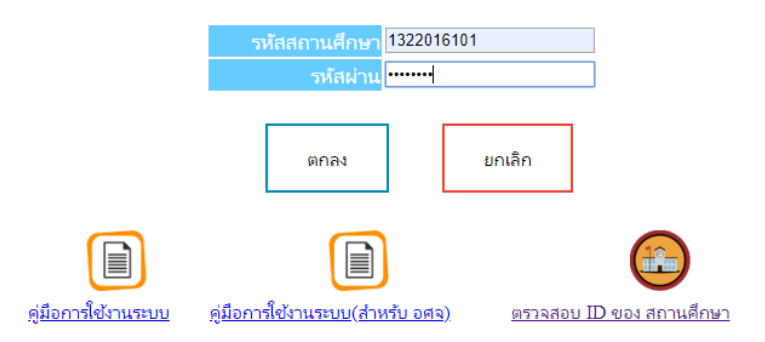

5. ส่วนการรายงานผลของสถานศึกษา และ สถานศึกษาที่ได้รับเลือกเป็น อศก. / อศจ.

5.1 เลือก ข้อมูลสาขางานในสถานศึกษา --- เมนู รายงานผล (ดังรูป)

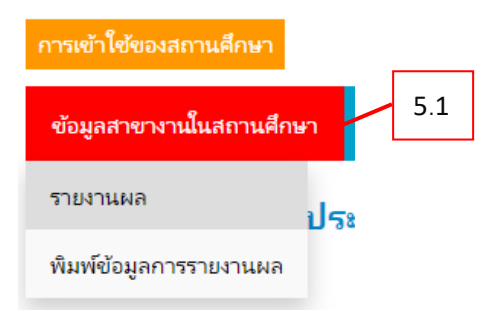

5.2 กรอกข้อมูลของสถานศึกษา เพื่อรายงานผลการประเมินมาตรฐานวิชาชีพ ปีการศึกษา 2563 ์ตามสาขางานที่มีให้ถูกต้องตามความเป็นจริง (ข้อมูลรายชื่อสาขางาน และจำนวนผู้เรียน นำมาจากขั้นตอน การขอใช้เครื่องมือ)

#### รายงานผลการประเมินมาตรฐานวิชาชีพ ปีการศึกษา 2563 ( วิทยาลัยเทคนิคจันทบุรี )

\*\*\*\*\*หมายเหตุ\*\*\*\*\* 1.จำนวนผู้สำเร็จการศึกษา

2.จำนวนผู้สำเร็จการศึกษา(ตกค้าง)

หมายถึง จำนวนผู้สำเร็จการศึกษาในปีการศึกษา 2563 ที่เข้ารับการประเมินมาตรฐานวิชาชีพและผ่านการประเมินมาตรฐานวิชาชีพในปีการศึกษา 2563 เท่านั้น หมายถึง จำนวนผู้ผ่านการประเมินมาตรฐานวิชาชีพ ในปีก่อน แต่สำเร็จการศึกษาในปีการศึกษา 2563 3.รวมจำนวนผู้สำเร็จการศึกษาทั้งหมด หมายถึง จำนวนผู้สำเร็จการศึกษารวมกับจำนวนผู้สำเร็จการศึกษา(ตกค้าง)

| ระดับ ปวช.                                        |          |                 |                   |               |                   |                                    |                           |                                    |                                   |        | 5.2      |
|---------------------------------------------------|----------|-----------------|-------------------|---------------|-------------------|------------------------------------|---------------------------|------------------------------------|-----------------------------------|--------|----------|
| สาขางาน                                           | หลักสูตร | จำนาหญ่เรื่อม น | เข้ารับการประเมิน | พ่านการประเภม | ในเค่านการประเมิน | ผ่าน ร้อยละของผู้เข้ารับการประเมิน | จ่าน วนผู้ส่วนร้อการศึกษา | จ่าน วนผู้ส่วนร้อการศึกษา(เกกค้าง) | ระพร่านวนผู้สำเร็จการศึกษาทั้งเผก | Granut | <u> </u> |
| ประเภทวิชา อุตสาหกรรม สาขาวิชา ช่างยนต์           |          |                 |                   |               |                   |                                    |                           |                                    |                                   |        |          |
| ยานยนต์                                           | ปวช.56   | 73              | 10                | 10            | 0                 | 100.00                             | 0                         | 0                                  | 0                                 |        |          |
| ประเภทวิชา อุตสาหกรรม สาขาวิชา ช่างกลโรงงาน       |          |                 |                   |               |                   |                                    |                           |                                    |                                   |        |          |
| เครื่องมือกล                                      | ปวช.56   | 52              | 0                 | 0             | 0                 | 0.00                               | 0                         | 0                                  | 0                                 |        |          |
| ประเภทวิชา อุตสาหกรรม สาขาวิชา ช่างเชื่อมโลหะ     |          |                 |                   |               |                   |                                    |                           |                                    |                                   |        |          |
| โครงสร้าง                                         | ปวช.56   | 33              | 0                 | 0             | 0                 | 0.00                               | 0                         | 0                                  | 0                                 |        |          |
| ประเภทวิชา อุตสาหกรรม สาขาวิชา ช่างไฟฟ้ากำลัง     |          |                 |                   |               |                   |                                    |                           |                                    |                                   |        |          |
| ช่างไฟฟ้ากำลัง                                    | ปวช.56   | 68              | 0                 | 0             | 0                 | 0.00                               | 0                         | 0                                  | 0                                 |        |          |
| ประเภทวิชา อุตสาหกรรม สาขาวิชา ช่างอิเล็กทรอนิกส์ |          |                 |                   |               |                   |                                    |                           |                                    |                                   |        |          |
| ช่างอิเล็กทรอนิกส์                                | ปวช.56   | 46              | 0                 | 0             | 0                 | 0.00                               | 0                         | 0                                  | 0                                 |        |          |
| ประเภทวิชา อุตสาหกรรม สาขาวิชา ช่างก่อสร้าง       |          |                 |                   |               |                   |                                    |                           |                                    |                                   |        |          |
| ช่างก่อสร้าง                                      | ปวช.56   | 53              | 0                 | 0             | 0                 | 0.00                               | 0                         | 0                                  | 0                                 |        |          |
| ประเภทวิชา อุตสาหกรรม สาขาวิชา เมคคาทรอนิกส์      |          |                 |                   |               |                   |                                    |                           |                                    |                                   |        |          |
| เมคคาทรอนิกส์                                     | ปวช.56   | 27              | 0                 | 0             | 0                 | 0.00                               | 0                         | 0                                  | 0                                 |        |          |

5.3 เมื่อกรอกข้อมูลครบถ้วน ให้ตรวจสอบความถูกต้องอีกครั้ง ก่อนกดปุ่มตกลง (หากสถานศึกษาใคมีข้อมูลสาขางานมากให้ scroll mouse เพื่อหาปุ่มตกลงที่อยู่ด้านล่าง)

เครื่องประดับอัญมณี ปวส.57 11 0.00 0 ตกลง

6. ตรวจสอบการรายงานผลของสถานศึกษา

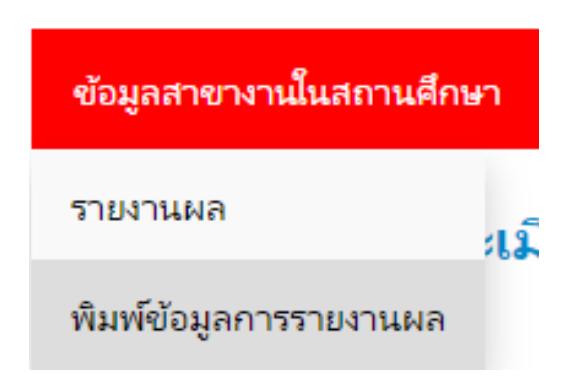

### เลือก ข้อมูลสาขางานในสถานศึกษา – เมนู พิมพ์ข้อมูลการรายงานผล

|    | ทะ                           | เบียนสาขาวิชา/สาขางานให | แสถานค่าษา          | ปีการศึก                           | ษา 2563        |                       |                    |                       |                                           |                                 |                                         |                                 |          |
|----|------------------------------|-------------------------|---------------------|------------------------------------|----------------|-----------------------|--------------------|-----------------------|-------------------------------------------|---------------------------------|-----------------------------------------|---------------------------------|----------|
|    |                              | 6.1                     |                     |                                    |                |                       |                    |                       |                                           |                                 |                                         |                                 |          |
| ที | ระดับการศึกษา<br>ปาช.3/ปาส.2 | 0. I<br>ประเภทริง       | สาขาวชา             | สาขางาน                            | จ่านวนผู้เรียน | เข้ารับการ<br>ประเมิน | ผ่านการ<br>ประเมิน | ไม่ผ่านการ<br>ประเมิน | ผ่านร้อยละ<br>ของผู้เข้ารับ<br>การประเมิน | จำนวนผู้<br>ส่าเร็จการ<br>ศึกษา | จำนวนผู้<br>ส่าเร็จการ<br>ศึกษา(ตกศ้าง) | จ่านวนผู้<br>สำเร็จการ<br>ศึกษา | หมายเหตุ |
| 1  |                              |                         | 0.                  | <u> </u>                           |                | 10                    | 10                 | 0                     | 100.00                                    | •                               | 0                                       | имими                           |          |
| 1  | 0.00.3                       | มุตส ทศการม             | 1 เราสม             |                                    | 13             | 10                    | 10                 | 0                     | 100.00                                    | 0                               | 0                                       | 0                               |          |
| 2  | 0.00.3                       | อุตสาหการม              | distributes in      | na .                               | 22             | 0                     | 0                  | 0                     | 0.00                                      | 0                               | 0                                       | 0                               |          |
| -  | 010.5                        | สุดสาหากาม              | o Nicolations       | UNION N                            | 33             | 0                     | 0                  | 0                     | 0.00                                      | 0                               | 0                                       | 0                               |          |
| 4  | 010.3                        | อุตสาหกรรม              | งสะทาทพงเรา         | งสถานพระบ                          | 68             | 0                     | 0                  | 0                     | 0.00                                      | 0                               | 0                                       | 0                               |          |
|    | ปาช. 3                       | อุตสาหกรรม              | ขางอเลกทรอนกล       | ขางอเลกหรอนกลี                     | 46             | 0                     | 0                  | 0                     | 0.00                                      | 0                               | 0                                       | 0                               |          |
| 0  | ปาช. 3                       | อุตสาหกรรม              | ชางก่อสร้าง         | ช่างก่อสร้าง                       | 53             | 0                     | 0                  | 0                     | 0.00                                      | 0                               | 0                                       | 0                               |          |
| /  | ปาช. 3                       | อุตสาหกรรม              | เมคลาหรอนิกส์       | เมคคาทรอนิกส์                      | 2/             | 0                     | 0                  | 0                     | 0.00                                      | 0                               | 0                                       | 0                               |          |
| 8  | ปาย. 3                       | อุตสาหกรรม              | เทคนิคคอมพิวเตอร์   | เทคนิคคอมพิวเตอร์                  | 35             | 0                     | 0                  | 0                     | 0.00                                      | 0                               | 0                                       | 0                               |          |
| 9  | ปาย. 3                       | พาณิชยกรรม              | การปัญชี            | การปัญชี                           | 68             | 0                     | 0                  | 0                     | 0.00                                      | 0                               | 0                                       | 0                               |          |
| 10 | ปาย. 3                       | พาณิชยกรรม              | การตลาด             | การตลาด                            | 41             | 0                     | 0                  | 0                     | 0.00                                      | 0                               | 0                                       | 0                               |          |
| 11 | ปาช. 3                       | พาณิชยกรรม              | การเลขานุการ        | การเลขานุการ                       | 20             | 0                     | 0                  | 0                     | 0.00                                      | 0                               | 0                                       | 0                               |          |
| 12 | ปาช. 3                       | พาณิชยกรรม              | คอมพิวเตอร์ธุรกิจ   | คอมพิวเตอร์ธุรกิจ                  | 74             | 0                     | 0                  | 0                     | 0.00                                      | 0                               | 0                                       | 0                               |          |
| 13 | ปาช. 3                       | สิลปกรรม                | เครื่องประดับอัญมณี | เครื่องประดับอัญมณี                | 9              | 0                     | 0                  | 0                     | 0.00                                      | 0                               | 0                                       | 0                               |          |
| 14 | ปาส. 2                       | อุตสาหกรรม              | เทคนิคเครื่องกล     | เทคนิคยานยนท์                      | 70             | 0                     | 0                  | 0                     | 0.00                                      | 0                               | 0                                       | 0                               |          |
| 15 | ปาส. 2                       | อุตสาหกรรม              | เทคนิคการมลิต       | เครื่องมือกล                       | 42             | 0                     | 0                  | 0                     | 0.00                                      | 0                               | 0                                       | 0                               |          |
| 16 | 108.2                        | อะสาหกรรม               | เทคนิคโอหะ          | เหตโนโลยีงานเชื่อมและขึ้นระ) ผลิต/ | ่ณะปัญญะ 22    | 0                     | 0                  | 0                     | 0.00                                      | 0                               | 0                                       | 0                               |          |

6.1 ใช้สำหรับพิมพ์ข้อมูลเพื่อตรวจสอบสาขางานในสถานศึกษา (ใช้ตรวจสอบในสถานศึกษาเท่านั้น <u>โดยไม่ต้องนำส่งส่วนกลาง</u>)

6.2 ใช้สำหรับแปลงข้อมูลการรายงาน เป็นไฟล์ Excel เพื่อนำไปใช้ประโยชน์ หรือปรับแต่งข้อมูลเพื่อการนำเสนอในสถานศึกษาต่อไป (<u>ใช้ในสถานศึกษาเท่านั้น โดยไม่ต้องนำส่งส่วนกลาง</u>)

\_\_\_\_\_